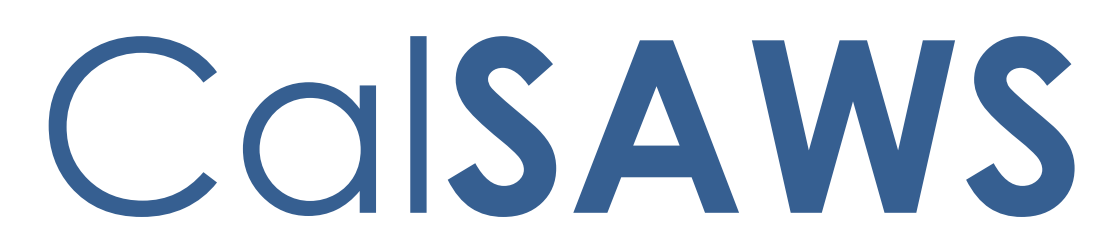

California Statewide Automated Welfare System

# **Design Document**

CA-239571

BenefitsCal – Two Way Messaging

|         |             | DOCUMENT APPROVAL HISTORY                                                                      |
|---------|-------------|------------------------------------------------------------------------------------------------|
| CalSAWS | Prepared By | Gillian Noelle Bendicio, Erika Kusnadi                                                         |
|         | Reviewed By | Sricharitha Admala, Hisashi Horino, Pramisha<br>Chintapalli, Melissa Mendoza, William Baretsky |

| DATE        | DOCUMENT<br>VERSION | <b>REVISION DESCRIPTION</b> | AUTHOR                                       |
|-------------|---------------------|-----------------------------|----------------------------------------------|
| 02/21/20222 | .1                  | Initial Revision            | Gillian Noelle<br>Bendicio, Erika<br>Kusnadi |
|             |                     |                             |                                              |
|             |                     |                             |                                              |
|             |                     |                             |                                              |
|             |                     |                             |                                              |
|             |                     |                             |                                              |
|             |                     |                             |                                              |
|             |                     |                             |                                              |
|             |                     |                             |                                              |

# Table of Contents

| 1 | Ove | erview |                                | 7   |
|---|-----|--------|--------------------------------|-----|
|   | 1.1 | Curre  | nt Design                      | 7   |
|   | 1.2 | Reque  | ests                           | 7   |
|   | 1.3 | Overv  | view of Recommendations        | 8   |
|   | 1.4 | Assum  | nptions                        | 8   |
| 2 | Rec | comme  | endations                      | 9   |
|   | 2.1 | CalSA  | WS Homepage                    | 9   |
|   |     | 2.1.1  | Overview                       | 9   |
|   |     | 2.1.2  | Homepage Mockup                | 9   |
|   |     | 2.1.3  | Description of Changes         | .10 |
|   |     | 2.1.4  | Page Location                  | .12 |
|   |     | 2.1.5  | Security Updates               | .12 |
|   |     | 2.1.6  | Page Mapping                   | .13 |
|   |     | 2.1.7  | Page Usage/Data Volume Impacts | .13 |
|   | 2.2 | Case   | Summary                        | .13 |
|   |     | 2.2.1  | Overview                       | .13 |
|   |     | 2.2.2  | Case Summary Mockup            | .14 |
|   |     | 2.2.3  | Description of Changes         | .15 |
|   |     | 2.2.4  | Page Location                  | .15 |
|   |     | 2.2.5  | Security Updates               | .16 |
|   |     | 2.2.6  | Page Mapping                   | .16 |
|   |     | 2.2.7  | Page Usage/Data Volume Impacts | .16 |
|   | 2.3 | E-Mes  | sages Search Page              | .16 |
|   |     | 2.3.1  | Overview                       | .16 |
|   |     | 2.3.2  | E-Messages Search Mockup       | .16 |
|   |     | 2.3.3  | Description of Changes         | .21 |
|   |     | 2.3.4  | Page Location                  | .26 |
|   |     | 2.3.5  | Security Updates               | .26 |
|   |     | 2.3.6  | Page Mapping                   | .27 |
|   |     | 2.3.7  | Page Usage/Data Volume Impacts | .27 |
|   | 2.4 | E-Mes  | sages Detail Page              | .27 |
|   |     | 2.4.1  | Overview                       | .27 |

|     | 2.4.2 | E-Messages Detail Mockup                   | 28 |
|-----|-------|--------------------------------------------|----|
|     | 2.4.3 | Description of Changes                     | 42 |
|     | 2.4.4 | Page Location                              | 48 |
|     | 2.4.5 | Security Updates                           | 48 |
|     | 2.4.6 | Page Mapping                               | 49 |
|     | 2.4.7 | Page Usage/Data Volume Impacts             | 49 |
| 2.5 | Messo | aging API (CalSAWS Hosted)                 | 49 |
|     | 2.5.1 | Overview                                   | 49 |
|     | 2.5.2 | Description of Change                      | 50 |
|     | 2.5.3 | Execution Frequency                        | 52 |
|     | 2.5.4 | Key Scheduling Dependencies                | 52 |
|     | 2.5.5 | Counties Impacted                          | 52 |
|     | 2.5.6 | Data Volume/Performance                    | 52 |
|     | 2.5.7 | Interface Partner                          | 52 |
|     | 2.5.8 | Failure Procedure/Operational Instructions | 52 |
| 2.6 | Messo | aging API (Portal Hosted)                  | 52 |
|     | 2.6.1 | Overview                                   | 52 |
|     | 2.6.2 | Description of Change                      | 53 |
|     | 2.6.3 | Execution Frequency                        | 55 |
|     | 2.6.4 | Key Scheduling Dependencies                | 55 |
|     | 2.6.5 | Counties Impacted                          | 55 |
|     | 2.6.6 | Data Volume/Performance                    | 55 |
|     | 2.6.7 | Interface Partner                          | 55 |
|     | 2.6.8 | Failure Procedure/Operational Instructions | 55 |
| 2.7 | Modif | y GR Non Compliance Alert (PO19C1188)      | 56 |
|     | 2.7.1 | Overview                                   | 56 |
|     | 2.7.2 | Description of Change                      | 56 |
|     | 2.7.1 | Partner Integration Testing                | 58 |
|     | 2.7.2 | Execution Frequency                        | 58 |
|     | 2.7.3 | Key Scheduling Dependencies                | 58 |
|     | 2.7.4 | Counties Impacted                          | 58 |
|     | 2.7.5 | Category                                   | 59 |
|     | 2.7.6 | Data Volume/Performance                    | 59 |
|     | 2.7.7 | Failure Procedure/Operational Instructions | 59 |
| 2.8 | Modif | y GROW Non Compliance Alert (PO19C1189)    | 59 |

|   |      | 2.8.1   | Overview                                         | 59 |
|---|------|---------|--------------------------------------------------|----|
|   |      | 2.8.2   | Description of Change                            | 59 |
|   |      | 2.8.3   | Partner Integration Testing                      | 61 |
|   |      | 2.8.4   | Execution Frequency                              | 61 |
|   |      | 2.8.5   | Key Scheduling Dependencies                      | 61 |
|   |      | 2.8.6   | Counties Impacted                                | 61 |
|   |      | 2.8.7   | Category                                         | 61 |
|   |      | 2.8.8   | Data Volume/Performance                          | 61 |
|   |      | 2.8.9   | Failure Procedure/Operational Instructions       | 62 |
|   | 2.9  | Data (  | Change for Existing e-Messages                   | 63 |
|   |      | 2.9.1   | Overview                                         | 63 |
|   |      | 2.9.2   | Description of Change                            | 63 |
|   |      | 2.9.3   | Estimated Number of Records Impacted/Performance | 63 |
|   | 2.10 | )Auton  | nated Regression Test                            | 63 |
|   |      | 2.10.1  | Overview                                         | 63 |
|   |      | 2.10.2  | Description of Change                            | 63 |
| 3 | Sup  | porting | p Documents                                      | 65 |
| 4 | Rec  | quireme | ents                                             | 66 |
|   | 4.1  | Projec  | t Requirements                                   | 66 |
|   | 4.2  | Migra   | tion Requirements                                | 66 |
| 5 | Mig  | ration  | Impacts                                          | 67 |
| 6 | Ар   | pendix. |                                                  | 68 |
|   |      |         |                                                  |    |

# Table of Figures

| Figure 2.1.2-1 e-Messages Expanded View                      | 9  |
|--------------------------------------------------------------|----|
| Figure 2.1.2-2 e-Messages Collapsed View                     | 10 |
| Figure 2.2.2-1 Case Summary Expanded View                    | 14 |
| Figure 2.2.2-2 Case Summary Collapsed View                   | 15 |
| Figure 2.3.2-1 e-Messages Search Page (Default)              | 16 |
| Figure 2.3.2-2 e-Messages Search Page (Office)               | 17 |
| Figure 2.3.2-3 e-Messages Search Page (Assigned Worker)      | 17 |
| Figure 2.3.2-4 e-Messages Search Page (Person)               | 18 |
| Figure 2.3.2-5 e-Messages Search Page (Case)                 | 18 |
| Figure 2.3.2-6 e-Messages Search Page (No Result w/Security) | 19 |

| Figure 2.3.2-7 e-Messages Search Page (No Result w/o Security)20                           |
|--------------------------------------------------------------------------------------------|
| Figure 2.3.2-8 e-Messages Search Page (Result w/Security)20                                |
| Figure 2.3.2-9 e-Messages Search Page (Result w/o Security)2                               |
| Figure 2.4.2-1 e-Messages Detail in Create mode                                            |
| Figure 2.4.2-2 e-Messages Detail in Create mode (Message e-Message Type)29                 |
| Figure 2.4.2-3 e-Messages Detail in Create mode (Action e-Message Type)                    |
| Figure 2.4.2-4 e-Messages Detail Create mode with Validations                              |
| Figure 2.4.2-5 e-Messages Detail View Mode (Message e-message Type)32                      |
| Figure 2.4.2-6 e-Messages Detail View Mode (Action e-message Type)34                       |
| Figure 2.4.2-7 e-Messages Detail View Mode (Action e-message Type w/Customer response)     |
| Figure 2.4.2-8 e-Messages Detail View Mode (Customer Initiated with response)              |
| Figure 2.4.2-9 e-Messages Detail View Mode (Customer Initiated w/out response)37           |
| Figure 2.4.2-10 e-Messages Detail Edit Mode (Message e-message Type customer<br>initiated) |
| Figure 2.4.2-11 e-Messages Detail Edit Mode (Action e-message Type)                        |
| Figure 2.4.2-12 e-Messages Detail (Validation for person without BC account)40             |
| Figure 2.4.2-13 e-Messages Detail for View Notice Action Type with validation              |

# **1 OVERVIEW**

This System Change Request (SCR) will implement a new API to support the two-way messaging functionality for the BenefitsCal portal.

### 1.1 Current Design

Currently, the CalSAWS worker can send the customer a message via the BenefitsCal portal. The worker is able to do this by sending a message through the e-Messages pages. The customer is unable to send a message back to the worker through the portal. They are also unable to initiate a message to their worker.

#### 1.2 Requests

The BenefitsCal portal has the following requirements:

- 1. The system shall include the following components for message reply:
  - a. Ability to view and manage messages.
  - b. Display a worker ID when the user receives a message response.
- 2. The system shall include the following components for message set-up:
  - a. The ability for Counties to opt-in to use two-way messaging.
  - b. Display to the user that their message(s) will be responded to within the set number of business days.
- 3. The system shall allow a customer to send a message with the following components:
  - a. Program (CW, CF, MC, WTW, GA/GR) or "I don't know" field for users submitting a message.
  - b. Pre-defined questions based on the user's selection of the Program when submitting a message. The system shall also display "Other" for the user to type their question.
  - c. Mandatory fields indicated
  - d. A "x" character limit for messages.
- 4. The Portal shall send the information related to actions taken by the portal user including action opened/viewed and completed by client to CalSAWS.
- 5. The system shall display and allow the Portal user to initiate a message to a worker.
- 6. The system shall display and allow the Portal user to respond to worker initiated actions.
- 7. When a user reads a message the system shall send the status of the message to CalSAWS (read, unread).
- 8. The system shall allow the user to resolve the request in the select message by uploading verifications or viewing a document.

### **1.3 Overview of Recommendations**

- 1. Update the e-Messages pages to support two types of messages:
  - a. Message
  - b. Action
- 2. Create an e-Messages search page for the worker to search for messages associated to the case.
- 3. Create a reminder for the worker to view their messages on the CalSAWS homepage.
- 4. Create a new API to accept messages from BenefitsCal and update the status of existing messages.
- 5. Update the e-Messages pages to send BenefitsCal the status of existing messages.
- 6. Update the logic for BenefitsCal Messaging API to send new mandatory fields.
- 7. Update the 2 non-compliance batch jobs (PO19C1188 and PO19C1189) implemented by CA-241998 Update BenefitsCal GR Non-Compliance Job to send BenefitsCal the new mandatory fields when sending a system message.
- 8. Create a data change request to make the existing e-Messages compatible with the new e-Messages Search and Detail pages.

### 1.4 Assumptions

- 1. Counties that would like to opt-in/opt-out to the Two-Way Messaging functionality will need to submit a County Enhancement Request to change their preference after this SCR is deployed to production. The opt-in/opt-out functionality applies for both CalSAWS and BenefitsCal.
- 2. This SCR is utilizing the existing security rights and groups for the existing e-Messages pages.
- 3. Community-Based Organizations/Assistors do not have access to BenefitsCal Two-Way messaging. This is a future effort.
- 4. Counties can set the due dates for Actions based on their county business process and/or need.
- 5. All existing functionalities will remain unchanged unless called out as part of this SCR.

# **2 RECOMMENDATIONS**

# 2.1 CalSAWS Homepage

#### 2.1.1 Overview

The CalSAWS Homepage is the first screen that a worker interacts with when they log-in to the system. This SCR will add a new section so that the worker will see a summary count of e-Messages that require their attention.

#### 2.1.2 Homepage Mockup

| Welcome, Adrienne Wickliff!                                                                                                    |              | SAN B                            | ERNARDINO                           | Wednesday, March 30, 2 | 202 |
|----------------------------------------------------------------------------------------------------|--------------|----------------------------------|-------------------------------------|------------------------|-----|
| Worker ID:<br>90AS00010Z                                                                                                    |              | County:<br>36 - San Bernardino 💙 | Case Number:                        |                        |     |
| - Announcements                                                                                                    | Туре         | Date                             | ▼ Quick Links                       |                        |     |
| Release 22.03.07-Release                                                                                                    | CalSAWS      |                                  | Reception Log                       |                        |     |
| Notes                                                                                                    |              |                                  | Reminders                           |                        |     |
| Release Note Report                                                                                                    | CalSAWS      |                                  |                                     |                        |     |
| 0                                                                                                    |              |                                  | •My e-Messages                      |                        |     |
| 12-20                                                                                                    |              | -                                | Received                            | <u>0</u>               |     |
| e l                                                                                                    |              | T                                | Read                                | 2                      |     |
| and the second second sec |              |                                  | Action Response Overdue             | <u>0</u>               |     |
| TT                                                                                                    |              |                                  | Action Completed - Needs Review     | <u>0</u>               |     |
| Riverside County                                                                                                    | a kage       |                                  | ▶ My Tasks                          |                        |     |
| Riverside Coomy                                                                                                    |              |                                  | ▶ My Schedule                       |                        |     |
| <ul> <li>Business Intelligence</li> </ul>                                                                                                    |              |                                  |                                     |                        |     |
| DPSSTATS Data Warehouse Home                                                                                                    | <u>epage</u> |                                  | ▶ My New Assignments                |                        |     |
|                                                                                                    |              |                                  | • My Reminders                      | Due Date               |     |
|                                                                                                    |              |                                  | ▪ My Reports                        |                        |     |
|                                                                                                    |              |                                  | Reports generated within the last 3 | days                   | (   |
|                                                                                                    |              |                                  |                                     |                        |     |

Figure 2.1.2-1 e-Messages Expanded View

| Welcome, Adrienne Wickliff!       |              | SAN B                            | ERNARDINO                                                                         | Friday, February 25, 2022 |
|-----------------------------------|--------------|----------------------------------|-----------------------------------------------------------------------------------|---------------------------|
| Worker ID:<br>90AS00010Z          |              | County:<br>36 - San Bernardino 💙 | Case Number:                                                                      |                           |
| - Announcements                   | Туре         | Date                             | ▼ Quick Links                                                                     |                           |
| Release 22.01.13-Release<br>Notes | CalSAWS      |                                  | Reception Log<br>Reminders                                                        |                           |
| Release Note Report               | CalSAWS      |                                  |                                                                                   |                           |
| Mono County                       |              |                                  | My Schedule     My New Assignments                                                |                           |
| - Business Intelligence           |              |                                  | • My Reminders                                                                    | Due Date                  |
| DPSSTATS Data Warehouse Home      | <u>epage</u> |                                  | ▼ My Reports                                                                      |                           |
|                                   |              |                                  | Reports generated within the last 3 days<br>Subscriptions expiring within 30 days | ; <u>Q</u><br>Q           |

Figure 2.1.2-2 e-Messages Collapsed View

# 2.1.3 Description of Changes

- 1. Create a new section on the CalSAWS Homepage titled "My e-Messages" under the "Quick Links" section (refer to above figures) with the following information (for more information, please refer to the Appendix section for more detail on each statuses):
  - a. Upon loading of the Homepage screen, the e-Messages section will be in expanded view if there are any e-Messages available for the worker to action. Otherwise, if all counts are 0 for the 4 categories listed above, the e-Messages section will load in collapsed view.
  - b. Display the new "My e-Messages" section for workers that are assigned to the "e-MessagesSearchView" security right and belong to a county that has opted-in to the two-way messaging functionality.

For workers that belong to counties that have opted-out of the two way messaging functionality, the "My e-Messages" section will not display

- c. The following categories are displayed:
  - i. Received
    - 1. The count represents the number of e-Messages in Received status associated to the Worker ID that is displayed on the Worker ID field. Received status

means that the worker has received a message from the BenefitsCal customer.

- a. Clicking the count hyperlink will navigate the user to the e-Messages Search page with the search results displaying e-Messages that are in 'Received' status.
- ii. Read
  - The count represents the number of e-Messages in Read status associated to the Worker ID that is displayed on the Worker ID field. Read status means that the BenefitsCal customer has read the e-Message sent by the worker.
    - a. Clicking the count hyperlink will navigate the user to the e-Messages Search page with the search results displaying e-Messages that are in 'Read' status.
- iii. Action Response Overdue
  - 1. The count represents the number of Action Type e-Messages whose overdue for a response and associated to the Worker ID that is displayed on the Worker ID field. A response is overdue when the action has received no response (e-Message status is New Action) and is passed the due date set on the action.
    - a. Clicking the count hyperlink will navigate the user to the e-Messages Search page with the search results displaying e-Messages that are action type, received no response by the due date set on them.
- iv. Action Completed Needs Review
  - The count represents the number of Action Type e-Messages in Action Completed status associated to the Worker ID that is displayed on the Worker ID field. Action Completed status means that the BenefitsCal customer has completed the action initiated by the worker and will need to be reviewed by the worker.
    - a. Clicking the count hyperlink will navigate the user to the e-Messages Search page with the search results displaying e-Messages that are in 'Action Completed' status.

### 2.1.4 Page Location

• Global: Homepage

### 2.1.5 Security Updates

1. Security Rights

| Security Right       | Right Description     | Right to Group<br>Mapping          |
|----------------------|-----------------------|------------------------------------|
| e-MessagesSearchView | Search e-<br>Messages | e-Messages View<br>e-Messages Edit |

### 2. Security Groups

| Security<br>Group  | Group Description              | Group to Role<br>Mapping                                                                                                    |
|--------------------|--------------------------------|----------------------------------------------------------------------------------------------------|
| e-Messages<br>View | Search and View e-<br>Messages | Eligibility Staff<br>Eligibility Supervisor<br>Regional Call Center<br>Staff<br>Regional Call Center<br>Supervisor<br>System Administrator<br>View Only |
| e-Messages<br>Edit | Reply to e-Messages            | Eligibility Staff<br>Eligibility Supervisor<br>Regional Call Center<br>Staff<br>Regional Call Center<br>Supervisor<br>System Administrator              |

**Note**: The following Security Rights, Security Group and Group to Role mapping are already existing in CalSAWS.

### 2.1.6 Page Mapping

Add the new "My e-Messages" fields to page mapping

### 2.1.7 Page Usage/Data Volume Impacts

Estimated 30000 e-Messages records.

#### 2.2 Case Summary

#### 2.2.1 Overview

The Case Summary page displays important case information to the worker. This SCR will add a notification on the Self-Service Portal section when an e-Message is ready to be actioned for the particular case.

# 2.2.2 Case Summary Mockup

|                                                                                                    |                                                              |                              | Images Car                                    | oture Generate Covershe                             |
|----------------------------------------------------------------------------------------------------|--------------------------------------------------------------|------------------------------|-----------------------------------------------|-----------------------------------------------------|
| Case Name                                                                                                    |                                                              |                              | County                                        |                                                     |
| <u>Case Name</u>                                                                                                    |                                                              |                              | San Bernardino                                |                                                     |
| Companion Cases                                                                                                    | 5                                                            |                              |                                               |                                                     |
| ase Number                                                                                                    |                                                              |                              | Case Name                                     |                                                     |
| <u>1234567</u>                                                                                                    |                                                              |                              | Case Name                                     |                                                     |
| Remove                                                                                                    |                                                              |                              |                                               | A                                                   |
|                                                                                                    |                                                              |                              |                                               |                                                     |
| Self-Service Port                                                                                                    | al [A new e-message is                                       | available for                | this case.]                                   |                                                     |
| Self-Service Port                                                                                                    | al [A new e-message is                                       | available for                | this case.]                                   |                                                     |
| Self-Service Port<br>-Applications<br>e-App Number                                                                                                    | al [A new e-message is<br>Applicant Name                     | available for<br>ES/IN       | this case.]<br>Application Date               | e-App Status                                        |
| Self-Service Port<br>e-Applications<br>e-App Number<br>222222                                                                                                    | al [A new e-message is<br>Applicant Name<br>Testing, Jane 45 | available for<br>ES/IN<br>No | this case.]<br>Application Date<br>10/18/2021 | <b>e-App Status</b><br>Transferred to System        |
| Self-Service Port<br>e-Applications<br>e-App Number<br>222222<br>Linked Persons                                                                                                    | al [A new e-message is<br>Applicant Name<br>Testing, Jane 45 | available for<br>ES/IN<br>No | this case.]<br>Application Date<br>10/18/2021 | <b>e-App Status</b><br>Transferred to System        |
| Self-Service Port<br>e-Applications<br>e-App Number<br>2222222<br>Linked Persons<br>Person Name                                                                                                    | al [A new e-message is<br>Applicant Name<br>Testing, Jane 45 | available for<br>ES/IN<br>No | this case.]<br>Application Date<br>10/18/2021 | e-App Status<br>Transferred to System<br>CBO        |
| Self-Service Port<br>e-Applications<br>e-App Number<br>222222<br>Linked Persons<br>Person Name<br>MORGAN, MORGAN                                                                                                    | Applicant Name<br>Testing, Jane 45                           | available for<br>ES/IN<br>No | this case.]<br>Application Date<br>10/18/2021 | e-App Status<br>Transferred to System<br>CBO<br>Yes |
| Self-Service Port<br>e-Applications<br>e-App Number<br>222222<br>Linked Persons<br>Person Name<br>MORGAN, MORGAN<br>Badgley, Wilda                                                                                    | Applicant Name<br>Testing, Jane 45                           | available for<br>ES/IN<br>No | this case.]<br>Application Date<br>10/18/2021 | e-App Status<br>Transferred to System<br>CBO<br>Yes |
| <ul> <li>Self-Service Port</li> <li>Applications</li> <li>e-App Number</li> <li>222222</li> <li>Linked Persons</li> <li>Person Name</li> <li>MORGAN, MORGAN</li> <li>Badgley, Wilda</li> <li>Badgley, Wild</li> </ul> | al [A new e-message is<br>Applicant Name<br>Testing, Jane 45 | available for<br>ES/IN<br>No | this case.]<br>Application Date<br>10/18/2021 | e-App Status<br>Transferred to System<br>CBO<br>Yes |

Figure 2.2.2-1 Case Summary Expanded View

|                                 | Images Capture                     | Generate Coversheet |
|---------------------------------|------------------------------------|---------------------|
| Case Name                       | County                             |                     |
| <u>Case Name</u>                | San Bernardino                     |                     |
| - Companion Cases               |                                    |                     |
| Case Number                     | Case Name                          |                     |
| <u>1234567</u>                  | Case Name                          |                     |
| Remove                          |                                    | Add                 |
| Self-Service Portal [A new e-me | ssage is available for this case.] |                     |
| Display:                        |                                    |                     |
| 04/01/2022                      |                                    |                     |
|                                 |                                    |                     |

Figure 2.2.2-2 Case Summary Collapsed View

## 2.2.3 Description of Changes

- 1. Add a new yellow banner message to the Self-Service Portal section on the Case Summary page as shown on Figure 2.2.1 and Figure 2.2.2.
  - a. Display the yellow banner on the Self-Service section with the message "[A new e-message is available for this case.]" when one of the following conditions are met:
    - i. There is an e-Message that is in "Received" status.
      - 1. e-Messages with Status field equal to "Received".
    - ii. There is an Action Type e-Message that is in "Action Completed" status.
      - 1. e-Messages with Action Type field is equal to "Action Completed".

#### 2.2.4 Page Location

- Global: Eligibility
- Local: Case Summary
- Task: Case Summary

#### 2.2.5 Security Updates

N/A

2.2.6 Page Mapping

N/A

### 2.2.7 Page Usage/Data Volume Impacts

Estimated 30000 e-Messages records.

#### 2.3 E-Messages Search Page

#### 2.3.1 Overview

The e-Messages Search Page will be updated to allow workers to search for e-Messages that are addressed to them, created by them or e-Messages related to a particular case.

#### 2.3.2 E-Messages Search Mockup

| e-Tools                           | e-Messages Search                           |                      |                               |
|-----------------------------------|---------------------------------------------|----------------------|-------------------------------|
|                                   | *- Indicates required fields                |                      |                               |
| <ul> <li>E-Application</li> </ul> |                                             |                      | Search                        |
| e-Application                     |                                             |                      |                               |
| Search                            | e-Message Type: *                           | e-Messages Status: * |                               |
| e-Application                     | All                                         | All V                |                               |
| Document                          | Search By: *                                |                      |                               |
| Search                            | All                                         |                      |                               |
| Case Link                         | Message Date Range *                        |                      |                               |
| Request                           | Thessage bute hunge t                       |                      |                               |
| Self-Service Portal               | Begin Date:                                 | End Date:            |                               |
| Customer Privacy                  |                                             |                      |                               |
| E-Messages                        |                                             |                      |                               |
| Application                       |                                             |                      | Results per Page: 25 🗸 Search |
| Registration                      |                                             |                      |                               |
| Search                            | This Type 1 page took 0.57 seconds to load  |                      |                               |
| ▼ Inter-County Transfer           | The type I page tool of 57 Seconds to load. |                      |                               |

Figure 2.3.2-1 e-Messages Search Page (Default)

| - Indicates required fields                       |                                   |                             |
|---------------------------------------------------|-----------------------------------|-----------------------------|
| • <u>Begin Date</u> - The selected Da             | te range must be 31 days or less. |                             |
|                                                   |                                   | Sea                         |
| e-Message Type: <mark>*</mark>                    | e-Messages Status:                | *                           |
| All 🗸                                             | All 🗸                             |                             |
| Search By: *                                      | Office ID: *                      | Unit ID:                    |
| Office 🗸                                          | Select                            | 00                          |
| Message Date Range <mark>*</mark>                 |                                   |                             |
| Begin Date:                                       | End Date:                         |                             |
| 01/01/2022                                        | 03/05/2022                        |                             |
|                                                   |                                   | Results per Page: 25 🗸 Sear |
| This Type 1 page took 0.57 seconds to load        |                                   |                             |
| his <u>type x</u> page took 0.57 seconds to load. |                                   |                             |
|                                                   |                                   |                             |

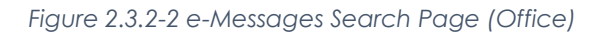

| Indicates required fields                 | Se                         |
|-------------------------------------------|----------------------------|
| -Message Type: <mark>*</mark>             | e-Messages Status: *       |
| ction 👻                                   | All 🗸                      |
| earch By: *                               | Assigned Worker ID: *      |
| ssigned Worker 🗸                          | Select                     |
| essage Date Range <mark>*</mark>          |                            |
| egin Date:                                | End Date:                  |
| 3/05/2022                                 | 03/10/2022                 |
|                                           | Results per Page: 25 🗸 Sea |
| is Type 1 page took 0.57 seconds to load. |                            |
|                                           |                            |
|                                           |                            |

Figure 2.3.2-3 e-Messages Search Page (Assigned Worker)

| e-Messages Search                           |                                                                |
|---------------------------------------------|----------------------------------------------------------------|
| *- Indicates required fields                |                                                                |
| • End Date - The End Date mus               | t be later than the Begin Date. Please enter a different date. |
|                                             | Search                                                         |
| e-Message Type: *                           | e-Messages Status: *                                           |
| All                                         | All                                                            |
| Search By: *                                | Person Name: *                                                 |
| Person V                                    | Select                                                         |
| Message Date Range <mark>*</mark>           |                                                                |
| Begin Date:                                 | End Date:                                                      |
| 04/01/2022                                  | 03/01/2022                                                     |
|                                             | Results per Page: 25 🗸 Search                                  |
| This Type 1 page took 0.57 seconds to load. |                                                                |

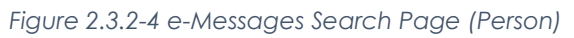

| - Indicates required fields                 |                        | Sear  |
|---------------------------------------------|------------------------|-------|
| e-Messages Type: *                          | e-Messages Status: *   |       |
| Search By: *                                | Case Number: *         |       |
| Message Date Range <mark>*</mark>           |                        |       |
| 03/05/2022                                  | 03/10/2022             |       |
|                                             | Results per Page: 25 🗸 | Searc |
| This Type 1 page took 0.57 seconds to load. |                        |       |

Figure 2.3.2-5 e-Messages Search Page (Case)

| e-Messages Sea                         | arch           |      |                    |                               |
|----------------------------------------|----------------|------|--------------------|-------------------------------|
| *- Indicates required fie              | lds            |      |                    |                               |
| <ul> <li>Refine Your Search</li> </ul> |                |      |                    | Search                        |
| e-Messages Type: *                     |                | e-   | Messages Status: * |                               |
| Messages 🗸                             |                | Re   | eceived 🗸          |                               |
| Search By: *                           |                | Ca   | ise Number: *      |                               |
| Case 🗸                                 |                | B0   | KIN20 Select       |                               |
| Message Date Range                     | *              |      |                    |                               |
| Begin Date:                            |                | En   | d Date:            |                               |
|                                        |                |      |                    |                               |
|                                        |                |      |                    | Results per Page: 25 🗸 Search |
|                                        |                |      |                    | Add e-Messages                |
| Type Status                            | Subject        | Date | Case Number        | Worker ID                     |
| No Data Found                          |                |      |                    |                               |
|                                        |                |      |                    | Add e-Messages                |
|                                        |                |      |                    |                               |
| This <u>Type 1</u> page took 0.57 se   | conds to load. |      |                    |                               |
|                                        |                |      |                    |                               |
|                                        |                |      |                    |                               |
|                                        |                |      |                    |                               |

Figure 2.3.2-6 e-Messages Search Page (No Result w/Security)

| - Indicates required fie                                               | lds     |                |                                                           |                              |
|------------------------------------------------------------------------|---------|----------------|-----------------------------------------------------------|------------------------------|
| Refine Your Search                                                     |         |                |                                                           | Searc                        |
| -Messages Type: ★<br><sup>Aessages</sup> ✓<br>earch By: <mark>*</mark> |         | e-<br>Re<br>Ca | Messages Status: *<br>*********************************** |                              |
| lessage Date Range<br>egin Date:                                       | *       | En             | KIN20 Select                                              |                              |
|                                                                        |         |                |                                                           | Results per Page: 25 🗸 Searc |
| ype Status                                                             | Subject | Date           | Case Number                                               | Worker ID                    |

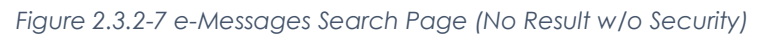

| - Indicate | es require | ed fields          |                          |             |                     |
|------------|------------|--------------------|--------------------------|-------------|---------------------|
| Refine Yo  | our Searc  | h                  |                          |             |                     |
| Search Re  | esults Su  | ımmary             |                          |             | Results 1 - 2       |
|            |            |                    |                          |             | Add e-Messag        |
| Туре       | Status     | Subject            | Date                     | Case Number | Worker ID           |
| ✓ Action   | ✓ Action   | ▼<br>Informational | ▼<br>03/22/2022 08:09 AM | BOKIN80     | <u>90LS003I05</u> E |
|            |            |                    | 00/00/0000 06 00 444     | DOWINGO     | 001 5002105         |

Figure 2.3.2-8 e-Messages Search Page (Result w/Security)

| - Indicate                 | s required               | fields  |                                  |             |                         |
|----------------------------|--------------------------|---------|----------------------------------|-------------|-------------------------|
| Refine You                 | ur Search                |         |                                  |             |                         |
| Search Re                  | sults Sum                | mary    |                                  |             | Results 1 - 2           |
|                            |                          |         |                                  |             |                         |
| Туре                       | Status                   | Subject | Date                             | Case Number | Worker ID               |
| Туре<br>🗢                  | Status<br>🗢              | Subject | Date                             | Case Number | Worker ID               |
| <b>Type</b><br>▽<br>Action | Status<br>Contemporation | Subject | Date<br>•<br>03/22/2022 08:09 AM | Case Number | Worker ID<br>90LS003I05 |

Figure 2.3.2-9 e-Messages Search Page (Result w/o Security)

# 2.3.3 Description of Changes

- 1. Update the landing page when the user clicks on the 'E-Messages' item on the task navigation to display the above e-Messages Search page. The updated page contains the following fields:
  - a. Refine your Search section:
    - i. e-Messages Type
      - 1. This will be a required dropdown field and have the following values:
        - a. All
- i. This value will only display for counties that have opted-in to the two way functionality.
- b. Action
  - i. This value will only display for a logged in worker that belongs to a county that has opted-in.
- c. Message
- 2. The e-Message type determines the type of e-Message returned by the search query. Selecting All pulls all e-Message types.
- ii. e-Messages Status
  - 1. This will be a required dynamic dropdown field. Values displayed will be dependent on the value selected on the e-Message Type field.
    - a. Values to display when the value selected on the e-Message type field is 'All':
      - i. All

- ii. Replied
- iii. Sent
- iv. Received
- v. Read
- vi. Action Closed
- vii. Action Completed
- viii. New Action
- b. Value to display when the value selected on the e-Message type field is 'Action':
  - i. All
  - ii. Action Closed
  - iii. Action Completed
  - iv. New Action
- c. Value to display when the value selected on the e-Message type field is 'Message':
  - i. All
  - ii. Replied
  - iii. Sent
  - iv. Received
  - v. Read
- 2. The e-Message status determines the status of e-Message returned by the search query. Selecting All pulls all e-Message status.
- iii. Search By
  - 1. This will be a required dropdown field.
    - a. All
    - b. Assigned Worker
      - i. This is the worker who is assigned to the e-Message.
    - c. Case
      - i. This is the case associated to the e-Message.
    - d. Person
      - i. This is the person associated to the e-Message.
    - e. Office
      - i. This is the office in which the e-Messages are associated to, based on the assigned worker.

- iv. Office ID
  - 1. This field dynamically displays when the Search By is 'Office'.
  - 2. Clicking the Select button navigates the user to the existing Office search page flow.
- v. Unit
  - 1. This text field dynamically displays when the Search By is 'Office'.
  - 2. The unit must be in the office that the user selected, otherwise there will be no results found.
- vi. Case Number
  - 1. This field dynamically displays when the Search By is 'Case'.
  - 2. Clicking the Select button navigates the user to the existing Select Person search page flow.
  - 3. The case number must be in the county that the user is in, otherwise there will be no results found.
- vii. Person Name
  - 1. This field dynamically displays when the Search By is 'Person'.
  - 2. Clicking the Select button navigates the user to the existing Select Person search page flow.
- viii. Message Date Range
  - 1. The date range refers to the creation date of the message regardless if it is initiated by the BenefitsCal customer or the worker.
  - 2. The begin dates and end dates are required fields.
  - 3. Begin Date
    - a. The user can enter their desired begin date or click on the calendar icon to select the date.
  - 4. End Date
    - a. The user can enter their desired end date or click on the calendar icon to select the date.
  - 5. A validation is triggered when the begin date and/or end date entered is not in the correct format (MM/DD/YYYY) or is not a valid calendar date:

- a. {Begin/End} Date Must be a calendar date and be in the form MM/DD/YYYY.
- 6. A validation is triggered when the begin date selected is after the end date:
  - a. End Date The end date must be later than the Begin Date. Please enter a different date.
- ix. Results per Page:
  - 1. This dropdown limits how many records pulled per results page.
  - 2. The options are:

a. 25

- b. 50
- c. 75
- d. 100
- x. Search button
  - 1. Clicking this button loads the search results.
- b. Search Results Summary Section
  - i. Type
    - 1. This is a sortable column that displays the type of e-Message.
  - ii. Status
    - 1. This is a sortable column that displays the current status of the e-Message.
  - iii. Subject
    - 1. This is a sortable column that displays the e-Message subject.
    - 2. Clicking on the hyperlink navigates the user to the e-Message Detail page for this message in View mode.
  - iv. Date
    - 1. This is a sortable column that displays the creation date and time of the e-Message regardless of which system it is initiated.
  - v. Case Number
    - 1. This is a sortable column that displays the case number in which the e-Message is associated to.
    - 2. Clicking on the hyperlink navigates the user to the Case Summary page of the case number.
  - vi. Worker ID

- 1. This is a sortable column that displays the Worker that is assigned to this e-Message.
- 2. Clicking on the hyperlink navigates the user to the Worker Detail page of the worker.
- vii. Edit button
  - Clicking the Edit button navigates the user to the e-Message Detail page for this message in Edit mode.
  - 2. This button displays for the following scenarios:
    - a. e-Message Type is Message, it is customer initiated, and Status is Received.
    - b. e-Message Type is Action and Status is Action Completed.
  - 3. This button displays if the user has the 'e-MessagesEdit' security right.
- c. Add e-Messages button
  - i. Clicking this button navigates the user to the e-Message Detail page in Create mode.
  - ii. This button displays after clicking the Search button.
  - iii. This button displays if the user has the 'e-MessagesEdit' security right.
- 2. Update the Begin Date and the End Date fields on the e-Messages Search page:
  - a. Message Date Range can only be 31 days or less.
  - b. Create a new validation message: "Begin Date The selected Date range must be 31 days or less."
    - i. Validation message will display when a user clicks on the "Search" button and the date range entered on the Begin and End Date is longer than 31 days.
- 3. Upon loading the e-Messages Search page from the E-Messages task navigation, the Refine your Search section is visible with the following parameters prepopulated:
  - a. E-Message Type is set to All for counties that opted-in.
    - i. For counties that opted-out it will be 'Message'
  - b. E-Messsages Status is set to All.
  - c. Search By is set to All.
  - d. Begin Date is 5 days prior to the system date.
  - e. End Date is the current system date.
    - i. Example: System Date is 03/10/2022.

Begin Date will default to 03/05/2022 and End Date will default to 03/10/2022.

f. Results per Page is set to 25.

Note: The user is expected to click the Search button to load the search results.

- 4. The initial search results pulled by the search criteria is ordered by the Date in descending order.
- 5. The search result pulls all e-Messages given a search criteria. If the e-Message is associated to a confidential case, the user is required to have the security right to view and edit confidential cases to view and edit the e-Message.

### 2.3.4 Page Location

- Global: Case Info
- Local: e-Tools
- Task: E-Messages

### 2.3.5 Security Updates

1. Security Rights

| Security Right       | <b>Right Description</b> | Right to Group<br>Mapping          |
|----------------------|--------------------------|------------------------------------|
| e-MessagesSearchView |                          | e-Messages View<br>e-Messages Edit |
| e-MessagesView       |                          | e-Messages View<br>e-Messages Edit |
| e-MessagesEdit       |                          | e-Messages Edit                    |

#### 2. Security Groups

| Security<br>Group  | Group Description              | Group to Role<br>Mapping                                                                                           |
|--------------------|--------------------------------|----------------------------------------------------------------------------------------------------|
| e-Messages<br>View | Search and View e-<br>Messages | Eligibility Staff<br>Eligibility Supervisor<br>Regional Call Center<br>Staff<br>Regional Call Center<br>Supervisor |

| Security<br>Group  | Group Description   | Group to Role<br>Mapping                    |
|--------------------|---------------------|---------------------------------------------|
|                    |                     | System Administrator                        |
|                    |                     |                                             |
| e-Messages<br>Edit | Reply to e-Messages | Eligibility Staff<br>Eligibility Supervisor |
|                    |                     |                                             |
|                    |                     | Regional Call Center<br>Staff               |
|                    |                     | Regional Call Center<br>Supervisor          |
|                    |                     | System Administrator                        |
|                    |                     |                                             |

#### 2.3.6 Page Mapping

Create a page mapping for the fields introduced in this page.

#### 2.3.7 Page Usage/Data Volume Impacts

Estimated 30000 records.

#### 2.4 E-Messages Detail Page

#### 2.4.1 Overview

The e-Messages Detail Page is a page where the worker will be able to create, edit, and view e-Messages for a case. It will be updated to support the BenefitsCal Two-Way Messaging and Action type of Messages.

There are two types of e-Messages: Message and Action.

- A message type can be initiated by the worker or the BenefitsCal user. If the worker initiates the message, no response is expected from the BenefitsCal user. If the BenefitsCal user initiates the message, the worker is able to reply to the e-Message.
- An action type can only be initiated by the worker. The worker can request the BenefitsCal user to view a document, upload a document, or answer a question through an action type.

Opted-Out counties are able to utilize the One-Way Messaging functionality of this page. When a county opts-out of Two-Way Messaging, they are only able to send e-Message type of Message.

| -Hessages Detail                                                                          |                                                         | Concernance of the second   | Y      |
|-------------------------------------------------------------------------------------------|---------------------------------------------------------|-----------------------------|--------|
| - Indicates required fields                                                               |                                                         | Save                        | Cancel |
| Person Name: *<br>Select<br>Worker ID: *<br>90LS00TZ00<br>e-Message Type: *<br>-Select- • | Case Number: <b>*</b> Select         Program:         ✓ | Created Date:<br>02/28/2022 |        |
| Driginal e-Message Informa<br>Initiated By: <b>*</b>                                      | tion                                                    |                             |        |
| 90LS00TZ00<br>e-Message Subject: *                                                        |                                                         |                             |        |
|                                                                                           |                                                         |                             |        |
| e-Message Body: <mark>*</mark>                                                            |                                                         |                             |        |
|                                                                                           |                                                         |                             |        |
|                                                                                           |                                                         |                             |        |
|                                                                                           |                                                         |                             |        |
|                                                                                           |                                                         |                             |        |
|                                                                                           |                                                         |                             |        |
|                                                                                           |                                                         | Save                        | Cancel |
| This <u>Type 1</u> page took 0.32 seconds to                                              | load.                                                   |                             |        |
|                                                                                           |                                                         |                             |        |

#### 2.4.2 E-Messages Detail Mockup

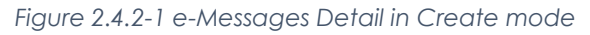

| -messages Detail                                              |                                                 |                             |
|---------------------------------------------------------------|-------------------------------------------------|-----------------------------|
| - Indicates required fields                                   |                                                 | Save Cance                  |
| Person Name: *<br>- Select - V<br>Worker ID: *<br>901_S00TZ00 | Case Number: * BOKIN18 Select Program: CalFresh | Created Date:<br>02/28/2022 |
| Message Type: *<br>Message •                                  |                                                 |                             |
| riginal e-Message Informa                                     | ition                                           |                             |
| nitiated By: *<br>POLSOOTZOO                                  |                                                 |                             |
| -Message Subject: <mark>*</mark>                              |                                                 |                             |
| -Message Body: <mark>*</mark>                                 |                                                 |                             |
|                                                               |                                                 |                             |
|                                                               |                                                 |                             |
|                                                               |                                                 | Save                        |
| is <u>Type 1</u> page took 0.32 seconds t                     | o load.                                         |                             |
|                                                               |                                                 |                             |
|                                                               |                                                 |                             |
|                                                               |                                                 |                             |
|                                                               |                                                 |                             |

Figure 2.4.2-2 e-Messages Detail in Create mode (Message e-Message Type)

| - Indicates required fields                                                                        |                                                                           | Save Cancel                        |  |  |
|----------------------------------------------------------------------------------------------------|---------------------------------------------------------------------------|------------------------------------|--|--|
| • <u>Due Date</u> - Due Date must be on or after the current date.                                 |                                                                           |                                    |  |  |
| Person Name: *<br>BUNNY, LOLA 30F V<br>Worker ID: *<br>90LS00TZ00<br>e-Message Type: *<br>Action V | Case Number: * BOKIN18 Select Program: V Action Type: * Upload Document V | <b>Created Date:</b><br>02/28/2022 |  |  |
| riginal e-Message Informa<br>Initiated By: *<br>201500TZ00                                         | tion                                                                      | Due Date: *<br>01/01/2021          |  |  |
|                                                                                                    |                                                                           |                                    |  |  |
| <b>3-Message Body: ★</b><br>Testing Action message type                                            |                                                                           |                                    |  |  |
|                                                                                                    |                                                                           | Save Cancel                        |  |  |
|                                                                                                    |                                                                           |                                    |  |  |

Figure 2.4.2-3 e-Messages Detail in Create mode (Action e-Message Type)

| Indicates required fields                                                                                                    |                                                                          | Save Cano                   |
|----------------------------------------------------------------------------------------------------|--------------------------------------------------------------------------|-----------------------------|
| <ul> <li><u>Case Number</u> - This Case Number is not valid for the selected county.</li> <li><u>Due Date</u> - Must be a valid calendar date and be in the form MM/DD/YYYY.</li> <li><u>e-Message Subject</u> - Message contains derogatory word(s), please revise: [S**T]</li> <li><u>e-Message Body</u> - Message contains derogatory word(s), please revise: [S**T]</li> </ul> |                                                                          |                             |
| Person Name: *<br>BUNNY, BUGS 35M V<br>Vorker ID: *<br>POLSOOTZOO<br>-Message Type: *<br>Action V                                                                                                    | Case Number: * BOGIN90 Select Program: CalFresh CalFresh Upload Document | Created Date:<br>02/28/2022 |
| riginal e-Message Inform<br>Initiated By: <b>*</b><br>90LS00TZ00                                                                                                    | ation                                                                    | Due Date: *                 |
| e-Message Subject: *<br>Test bad word S**T<br>e-Message Body: *                                                                                                    |                                                                          |                             |
| Testing bad words for validation p                                                                                                    | irposes S**T                                                             |                             |
|                                                                                                    |                                                                          | Savo                        |
|                                                                                                    | to load                                                                  | Save                        |
| his Type 1 page took 0.22 coconde                                                                                                    |                                                                          |                             |

Figure 2.4.2-4 e-Messages Detail Create mode with Validations

| Case Number: *<br>B0KIN18<br>Program:<br>CalFresh | Created Date:<br>02/28/2022                        |                                                                                                |
|---------------------------------------------------|----------------------------------------------------|------------------------------------------------------------------------------------------------|
| ation<br>Status: *<br>Sent                        |                                                    |                                                                                                |
| 5                                                 |                                                    |                                                                                                |
|                                                   | Case Number: * BOKIN18 Program: CalFresh Sent Sent | Case Number: * Created Date:   BOKIN18 02/28/2022   Program: CalFresh   ation   Status: * Sent |

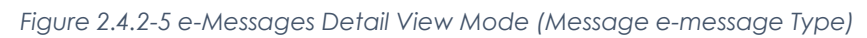

| e-Messages Detail                               |                                 |                                              |  |  |
|-------------------------------------------------|---------------------------------|----------------------------------------------|--|--|
| *- Indicates required fields                    |                                 | Edit Close                                   |  |  |
| Person Name: *<br>BUNNY,LOLA 30F                | Case Number: *<br>B0KIN18       | <b>Created Date:</b> 02/28/2022              |  |  |
| Worker ID: *<br>90LS00TZ00                      | Program:<br>CalFresh            |                                              |  |  |
| e-Message Type: *<br>Action                     | Action Type: *<br>View Document | View Documents *<br>Verification of Benefits |  |  |
| Original e-Message Informat                     | ion                             |                                              |  |  |
| Initiated By: *<br>90LS00TZ00                   | Status: *<br>New Action         | <b>Due Date: *</b><br>03/29/2022             |  |  |
| e-Message Subject: *<br>Testing for Action Type |                                 |                                              |  |  |
| e-Message Body: *<br>Testing 2way body messages |                                 |                                              |  |  |
|                                                 |                                 | Edit Close                                   |  |  |
| This <u>Type 1</u> page took 0.32 seconds to    | load.                           |                                              |  |  |

| <ul> <li>Indicates required fields</li> </ul>   |                | Edit Close               |  |
|-------------------------------------------------|----------------|--------------------------|--|
| Person Name: *                                  | Case Number: * | Created Date:            |  |
| BUNNY,LOLA 30F                                  | B0KIN18        | 02/28/2022               |  |
| Worker ID: *                                    | Program:       |                          |  |
| <u>90LS00TZ00</u>                               | CalFresh       |                          |  |
| e-Message Type: <mark>*</mark>                  | Action Type: * | View Documents *         |  |
| Action                                          | View Document  | Verification of Benefits |  |
| e-Message Subject: *<br>Testing for Action Type | New Action     | 03/29/2022               |  |
| e-Message Body: <mark>*</mark>                  |                |                          |  |
| Testing 2way body messages                      |                |                          |  |
|                                                 |                | Edit Close               |  |
|                                                 |                | Luit                     |  |

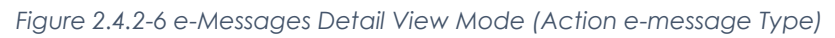

| e-Messages Detail                               |                                |                                  |       |
|-------------------------------------------------|--------------------------------|----------------------------------|-------|
| *- Indicates required fields                    |                                | Edit                             | Close |
| Person Name: *<br>BUNNY,LOLA 30F                | Case Number: *<br>B0KIN18      | <b>Created Date:</b> 02/28/2022  |       |
| Worker ID: *<br>90LS00TZ00                      | Program:                       |                                  |       |
| e-Message Type: *<br>Action                     | Action Type: *<br>Notification |                                  |       |
| Original e-Message Informatio                   | n                              |                                  |       |
| Initiated By: *<br>90LS00TZ00                   | Status: *<br>Action Completed  | <b>Due Date: *</b><br>03/05/2022 |       |
| e-Message Subject: *<br>Upload Document         |                                |                                  |       |
| e-Message Body: *<br>Please Upload Documents    |                                |                                  |       |
| Customer Response Informati                     | on                             |                                  |       |
| e-Message Body:<br>Documents Uploaded           |                                |                                  |       |
| Sent Date:<br>03/01/2022                        |                                |                                  |       |
|                                                 |                                |                                  |       |
|                                                 |                                | Edit                             | Close |
| This <u>Type 1</u> page took 0.32 seconds to lo | ad.                            |                                  |       |

Figure 2.4.2-7 e-Messages Detail View Mode (Action e-message Type w/Customer response)

| - Indicates required fields                       |                |               | Clo |
|---------------------------------------------------|----------------|---------------|-----|
| Person Name: *                                    | Case Number: * | Created Date: |     |
| BUNNY,LOLA 30F                                    | B0KIN18        | 02/28/2022    |     |
| Worker ID: *                                      | Program:       |               |     |
| <u>90LS00TZ00</u>                                 | CalFresh       |               |     |
| <b>e-Message Type: <mark>*</mark><br/>Message</b> |                |               |     |
| Driginal e-Message Informat                       | ion            |               |     |
| Initiated By: *                                   | Status: *      |               |     |
| BUNNY, LOLA 30F                                   | Replied        |               |     |
| e-Message Subject: *                              |                |               |     |
| Testing for e-messages                            |                |               |     |
| e-Message Body: *                                 |                |               |     |
| Testing 2way body messages                        |                |               |     |
|                                                   |                |               |     |
|                                                   |                |               |     |
|                                                   |                |               |     |
| Worker Response Informatio                        | n              |               |     |
| Initiated By: <mark>*</mark>                      | Sent Date:     |               |     |
| <u>90LS00TZ00</u>                                 | 03/01/2022     |               |     |
| e-Message Body: *                                 |                |               |     |
| Testing worker response                           |                |               |     |
|                                                   |                |               |     |
|                                                   |                |               |     |
|                                                   |                |               |     |
|                                                   |                |               | Clo |
|                                                   |                |               |     |

Figure 2.4.2-8 e-Messages Detail View Mode (Customer Initiated with response)

| - Indicates required fields                                                         |                                                   |                                    | Edit | Close |
|-------------------------------------------------------------------------------------|---------------------------------------------------|------------------------------------|------|-------|
| Person Name: *<br>BUNNY,LOLA 30F<br>Worker ID: *<br>90LS00TZ00<br>e-Message Type: * | Case Number: *<br>B0KIN18<br>Program:<br>CalFresh | <b>Created Date:</b><br>02/28/2022 |      |       |
| original e-Message Informatio                                                       | n                                                 |                                    |      |       |
| Initiated By: <b>*</b><br>BUNNY, LOLA 30F<br>e-Message Subject: <b>*</b>            | Status: *<br>Received                             |                                    |      |       |
| Testing for e-messages                                                              |                                                   |                                    |      |       |
| Testing 2way body messages                                                          |                                                   |                                    |      |       |
|                                                                                     |                                                   |                                    |      |       |
|                                                                                     |                                                   |                                    | Edit | Close |

Figure 2.4.2-9 e-Messages Detail View Mode (Customer Initiated w/out response)

| - Indicates required fields                                                  |                           | Save                        |
|------------------------------------------------------------------------------|---------------------------|-----------------------------|
| Person Name: *<br>BUNNY,LOLA 30F                                             | Case Number: *<br>BOKIN18 | Created Date:<br>02/28/2022 |
| Worker ID: *<br>90LS00TZ00                                                   | Program:<br>CalWORKs      |                             |
| <b>e-Message Type: *</b><br>Message                                          |                           |                             |
| Original e-Message Informatio                                                | n                         |                             |
| Initiated By: <b>*</b><br>BUNNY, LOLA 30F<br>e-Message Subject: <b>*</b>     | Status: *<br>Received     |                             |
| Testing for e-Message<br>e-Message Body: *<br>Testing for e-Message Customer |                           |                             |
| Worker Response Information                                                  | h                         |                             |
| Initiated By: <b>*</b>                                                       | Sent Date:                |                             |
| <u>90LS08TZ90</u>                                                            | 03/01/2022                |                             |
| e-message воду: <mark>*</mark>                                               |                           |                             |
|                                                                              |                           |                             |
|                                                                              |                           |                             |

Figure 2.4.2-10 e-Messages Detail Edit Mode (Message e-message Type customer initiated)

| e-Messages Detail                               |                                                                                                    |                             |
|-------------------------------------------------|----------------------------------------------------------------------------------------------------|-----------------------------|
| *- Indicates required fields                    |                                                                                                    | Save Cancel                 |
| Person Name: *<br>BUNNY.LOLA 30F                | Case Number: *<br>B0KIN18                                                                                       | Created Date:<br>02/28/2022 |
| Worker ID: *                                    | Program:                                                                                                    |                             |
| e-Message Type: *                               | Action Type: *                                                                                                  |                             |
| Action                                          | Notification                                                                                                    |                             |
| Original e-Message Informa                      | tion                                                                                                    |                             |
| Initiated By: *                                 | Status: *                                                                                                    | Due Date: *                 |
| <u>90LS00TZ00</u>                               | -Select-                                                                                                    | 03/29/2022                  |
| e-Message Subject: *<br>Testing for Action Type |                                                                                                    |                             |
| e-Message Body: *                               |                                                                                                    |                             |
| Testing 2way body messages                      |                                                                                                    |                             |
|                                                 |                                                                                                    |                             |
|                                                 |                                                                                                    |                             |
|                                                 |                                                                                                    |                             |
| Customer Response Informa                       | ation                                                                                                    |                             |
| o Mossago Rodu                                  | TELEVICE CONTRACTOR OF CONTRACTOR OF CONTRACTOR OF CONTRACTOR OF CONTRACTOR OF CONTRACTOR OF CONTRACTOR OF CONT |                             |
| Please check                                    |                                                                                                    |                             |
| Cant Datas                                      |                                                                                                    |                             |
| Sent Date:<br>03/01/2022                        |                                                                                                    |                             |
| 00/01/2022                                      |                                                                                                    |                             |
|                                                 |                                                                                                    |                             |
|                                                 |                                                                                                    |                             |
|                                                 |                                                                                                    | Save Cancel                 |
| This <u>Type 1</u> page took 0.32 seconds to    | o load.                                                                                                    |                             |
|                                                 |                                                                                                    |                             |
|                                                 |                                                                                                    |                             |
|                                                 |                                                                                                    |                             |

Figure 2.4.2-11 e-Messages Detail Edit Mode (Action e-message Type)

| e-Messages Detail                            |                                    |                        |
|----------------------------------------------|------------------------------------|------------------------|
| *- Indicatos required fields                 |                                    | Savo Cancol            |
|                                              |                                    | Save                   |
| Person Name - This pe                        | erson is not linked to any Self-Se | ervice Portal account. |
| Person Name: *                               | Case Number: *                     | Created Date:          |
| BUNNY, BUGS 35M 🗸                            | 123456 Select                      | 02/28/2022             |
| Worker ID: *                                 | Program:                           |                        |
| <u>90LS00TZ00</u>                            | ×                                  |                        |
| e-Message Type: *                            |                                    |                        |
| Message 🛩                                    |                                    |                        |
|                                              |                                    |                        |
| Original e-Message Informa                   | tion                               |                        |
|                                              |                                    |                        |
| 901 S00TZ00                                  |                                    |                        |
| e-Message Subject: *                         |                                    |                        |
| C Message Subject *                          |                                    |                        |
| e-Message Body: *                            |                                    |                        |
|                                              |                                    |                        |
| -                                            |                                    |                        |
| -                                            |                                    |                        |
|                                              |                                    |                        |
|                                              |                                    |                        |
|                                              |                                    |                        |
|                                              |                                    |                        |
|                                              |                                    |                        |
| -                                            |                                    | Save Cancel            |
|                                              |                                    |                        |
| This <u>Type 1</u> page took 0.32 seconds to | o load.                            |                        |

Figure 2.4.2-12 e-Messages Detail (Validation for person without BC account)

| <ul> <li>View Documents - Field is required. Please enter a value.</li> <li>Program - Program is required for a View Document action</li> <li>Person Name: *         <ul> <li>Program - Program is required for a View Document action</li> </ul> </li> <li>Person Name: *         <ul> <li>Case Number: *</li> <li>BUNNY, BUGS 35M •</li> <li>123456 Select</li> </ul> </li> <li>Worker ID: *         <ul> <li>Program:</li> <li>OOLS00TZ00</li> <li>Program:</li> <li>OOLS00TZ00</li> <li>Action Type: *</li> <li>Action Type: *</li> <li>Action Type: *</li> <li>Polso0TZ00</li> </ul> </li> <li>Priginal e-Message Information</li> <li>Initiated By: *         <ul> <li>OOLS00TZ00</li> <li>e-Message Subject: *</li> <li>Testing View Document</li> <li>e-Message Body: *</li> <li>Testing View Document</li> </ul> </li> </ul>                                                                                                    | Created Date:<br>02/28/2022<br>View Documents: *<br>-Select-<br>Due Date: *<br>03/21/2022 |
|----------------------------------------------------------------------------------------------------|-------------------------------------------------------------------------------------------|
| Person Name: * Case Number: *   BUNNY, BUGS 35M • 123456   Worker ID: * Program:   20LS00TZ00 •   e-Message Type: * Action Type: *   Action • View Document •   Original e-Message Information Initiated By: * 20LS00TZ00 e-Message Subject: * Testing View Document e-Message Body: * Testing View Document                                                                                                    | Created Date:<br>02/28/2022<br>View Documents: *<br>-Select-<br>Due Date: *<br>03/21/2022 |
| BUNNY, BUGS 35M  123456   Worker ID: * Program:   90LS00TZ00 ~   e-Message Type: * Action Type: *   Action ~ View Document ~   Original e-Message Information   Initiated By: *   90LS00TZ00   e-Message Subject: *   Testing View Document   Testing View Document   E-Message Body: *                                                                                                    | 02/28/2022<br>View Documents: *<br>-Select-<br>Due Date: *<br>03/21/2022                  |
| Worker ID: * Program:   90LS00TZ00 ~   e-Message Type: * Action Type: *   Action ~ View Document ~   Original e-Message Information   Initiated By: *   90LS00TZ00   e-Message Subject: *   Testing View Document   e-Message Body: *   Testing View Document                                                                                                    | View Documents: *<br>-Select-<br>Due Date: *<br>03/21/2022                                |
| POLSOOTZOO   e-Message Type: *   Action v     View Document v     Original e-Message Information   Initiated By: * POLSOOTZOO e-Message Subject: *  Testing View Document   e-Message Body: *   Testing View Document                                                                                                    | View Documents: *<br>-Select-<br>Due Date: *<br>03/21/2022                                |
| Action Type: * Action Type: * Action Type: * View Document                                                                                                    | View Documents: *<br>-Select-<br>Due Date: *<br>03/21/2022                                |
| Action  View Document View Document View Document View Document View Document Contract Contract Contra | -Select-                                                                                  |
| Driginal e-Message Information<br>Initiated By: *<br>90LS00TZ00<br>e-Message Subject: *<br>Testing View Document<br>e-Message Body: *<br>Testing View Document                                                                                                    | Due Date: <b>*</b><br>03/21/2022                                                          |
| Initiated By: * 201500TZ00 2-Message Subject: * Testing View Document 2-Message Body: * Testing View Document                                                                                                    | Due Date: *<br>03/21/2022                                                                 |
| e-Message Subject: * Testing View Document e-Message Body: * Testing View Document                                                                                                    | 03/21/2022                                                                                |
| e-Message Subject: *<br>Testing View Document<br>e-Message Body: *<br>Testing View Document                                                                                                    |                                                                                           |
| Testing View Document  e-Message Body: *  Testing View Document                                                                                                    |                                                                                           |
| e- <b>Message Body: *</b><br>Testing View Document                                                                                                    |                                                                                           |
| Testing View Document                                                                                                    |                                                                                           |
|                                                                                                    |                                                                                           |
|                                                                                                    |                                                                                           |
|                                                                                                    |                                                                                           |
|                                                                                                    |                                                                                           |
|                                                                                                    |                                                                                           |
|                                                                                                    | ///                                                                                       |
|                                                                                                    |                                                                                           |
|                                                                                                    |                                                                                           |
|                                                                                                    | Save Cance                                                                                |
|                                                                                                    |                                                                                           |

Figure 2.4.2-13 e-Messages Detail for View Notice Action Type with validation

### 2.4.3 Description of Changes

- 1. Create a new e-Messages Detail page that displays the e-Message information to the user. This page loads on the same page after clicking the 'Add e-Message' button from the e-Messages Search page. The page has the following components:
  - a. Person Name
    - i. This required field displays the name in which the e-Message is associated to.
    - ii. This is an uneditable field for View and Edit modes.
    - iii. In Create mode, this field is a dropdown of the case members associated to the case selected on the Case Number field.
      - If the Case Number field is blank, the Select button is visible. Clicking this button navigates the user to the Select Person page. The Name and Case Number is auto-populated based on the user's selection.
  - b. Case Number
    - i. This required field displays the case number in which the e-Message is associated to.
    - ii. This is an uneditable field for View and Edit modes.
    - iii. In Create mode, this field displays a field with Select button next to it. Clicking the Select button navigates to the user to the Select person page. The Name field displays a dropdown with the selected case members' names.
  - c. Created Date
    - i. This uneditable field (for all modes) displays the creation date which is the system date during Create mode when the e-Message is initiated in CalSAWS. Otherwise, it displays the date when the BenefitsCal customer sends the message to the CalSAWS worker.
  - d. Worker ID
    - i. This required field displays the worker ID to which this e-Message is addressed to or the worker that initiated the message.
    - ii. This is an uneditable field for Create, View and Edit modes.
    - iii. In Create mode, this is populated with the worker ID of the logged in user viewing the page.

- iv. Clicking the Worker ID hyperlink navigates the user to the Worker Detail page of that worker ID.
- e. Program
  - i. This field displays the program associated to the e-Message.
  - ii. This is an uneditable field for View and Edit modes.
  - iii. In Create mode, this displays a dropdown with the programs available on the case number selected.
- f. e-Message Type
  - i. This required field displays the type of e-Message.
  - ii. This is an uneditable field for View and Edit Modes.
  - iii. In Create mode, this displays a dropdown with the following options:
    - 1. Action
      - a. This option only available for counties that has opted-in for two way messaging functionality.
    - 2. Message
- g. Action Type
  - i. This is a dynamic required field that displays when the e-Message Type is an Action.
  - ii. This is an uneditable field for View and Edit Modes.
  - iii. In Create mode, this displays a dropdown with the following options:
    - 1. Notification
    - 2. Upload Document
    - 3. View Document
- h. View Documents
  - i. This is a dynamic required field that displays when the Action Type is View Document.
    - 1. This is an uneditable field for View and Edit modes.
    - 2. This field is not multi-select.
    - 3. This field displays the Document Name for the Forms/NOAs.
    - 4. In Create mode, this displays a drop down with a list of Forms/NOAs that meets the following criteria:
      - a. Forms/NOAs that are marked as publishable in BenefitsCal.
      - b. Forms/NOAs that were generated for the person selected on the Person Name field.

- c. Forms/NOAs that were generated in the last 30 days.
- d. Forms/NOAs associated to the Program that's selected from the Program field.
  - i. If there's no program selected on the Program field, the View Documents field will not display any Forms/NOAs.
- i. Original e-Message Information block
  - i. This section displays the original e-Message information initiated by the worker or BenefitsCal customer with the following components:
    - 1. Initiated By
      - a. This required uneditable field displays information regarding who initiated the message.
      - b. In Create mode, this is autopopulated by the user's Worker ID.
      - c. If the message is initiated by a BenefitsCal customer, it displays the customer's name, age and gender.

Note: For counties that has opted-out of Two-Way Messaging functionality, this scenario does not occur since the BenefitsCal customer is restricted from messaging a worker.

- d. If it is a system generated message, it displays the job number that created the message.
- 2. Status
  - a. This required field displays the current status of the e-Message.
  - b. In Create mode, the status does not display. Upon saving the e-Message the status for a 'Message' e-Message Type is set to 'Sent'. For an 'Action' e-Message type the status is set to 'New Action'.
  - c. In Edit Mode, the status is a dropdown with the following options:
    - i. If the e-Message is type Action, the dropdown displays 'Action Closed'.
  - d. In Edit mode with e-Message type Message and is customer initiated, the status is

uneditable. Upon saving the e-Message with the e-Message Body on the Worker Response Information populated, the status is set to 'Replied'.

- e. For a complete list of statuses utilized in CalSAWS and BenefitsCal and scenario examples, refer to the Appendix section.
- 3. Due Date
  - a. This dynamic required field displays when the e-Message type is Action. This is the date when the action is due.
  - b. This is an uneditable field for View and Edit modes.
  - c. In Create Mode, this is a text field that expects the date in 'MM/DD/YYYY' format. Clicking the calendar icon displays the date picker.
- 4. e-Message Subject
  - a. This required field displays the subject of the e-Message.
  - b. This is an uneditable field for View and Edit modes.
  - c. In Create Mode, this is a text field in which the user can enter text.
  - d. This field has a 100 character limit.
- 5. e-Message Body
  - a. This required field displays the body of the e-Message.
  - b. This is an uneditable field for View and Edit modes.
  - c. In Create Mode, this is a free-text field in which the user can enter text.
  - d. This field has a 4000 character limit.
- j. Worker Response Information block
  - i. This section displays when the e-message is initiated by a BenefitsCal customer and with the following components:
    - 1. Initiated By
      - a. This required uneditable field displays information regarding who initiated the message.

- b. In Edit mode, this is auto populated with the user's Worker ID.
- 2. Sent Date
  - a. This uneditable field (for all modes) displays the date that the worker created the response. This is the system date during Edit mode.
- 3. e-Message body
  - a. This required field displays the body of the e-Message.
  - b. This is an uneditable field for View mode.
  - c. In Edit Mode, this is a free-text field in which the user can enter text.
  - d. This field has a 4000 character limit.
- ii. BenefitsCal customer-initiated messages are only available in Edit and View modes.
- k. Customer Response Information block
  - i. This section displays when the Benefitscal customer responded to the worker's e-message and with the following components:
    - 1. e-Message body
      - a. This field displays the body of the e-Message that the BenefitsCal customer reponded with.
      - b. This is an uneditable field for View and Edit modes.
    - 2. Sent Date
      - a. This uneditable field (for all modes) displays the date the BenefitsCal customer sends (respond) the message to the CalSAWS worker.
- I. Buttons
  - i. Save
    - 1. This button saves the information entered in the e-Messages Detail page and initiates a call to the Portal-Hosted Messaging API to send the created/updated e-Message information.
    - 2. Page validations are triggered upon clicking this button prior to saving the information.
    - 3. This button displays for Create and Edit modes only.

- 4. Upon clicking, the page is reloaded in View Mode.
- ii. Cancel
  - 1. This button closes the e-Messages Detail page without saving the information.
  - 2. This is button displays for Create and Edit modes only.
  - 3. Upon clicking, the user is navigated back to the e-Messages Search page with the default search parameters set.
- iii. Close
  - 1. This button closes the e-Messages Detail page.
  - 2. This is button displays for View mode only.
  - 3. Upon clicking, the user is navigated back to the e-Messages Search page with the default search parameters set.
- 2. Create the following custom validations:
  - a. "Case Number This Case Number is not valid for the selected county."
    - i. This validation is triggered when the user clicks on the 'Save' button in Create mode and the Case Number that was selected does not exist or invalid in the county that the logged in user belongs to.
  - b. "Due Date Must be a valid calendar date and be in the form MM/DD/YYYY."
    - i. This validation is triggered when the user clicks on the 'Save' button in Create mode and the value entered/selected is not a valid Calendar Date or not in the correct format of MM/DD/YYYY
  - c. "Due Date Due Date must be on or after the current date."
    - i. This validation is triggered when the user clicks on the 'Save' button in Create mode and the value entered/selected is a date prior to the system date/the Created Date.
  - d. "e-Message Subject Message contains derogatory word(s), please revise: [XXXX]."
    - i. This validation is triggered when the user clicks on the 'Save' button in Create mode and the text entered contains derogatory words.
      - 1. [XXXX] will display the derogatory word(s) that was entered.

Note: The list of derogatory words for CalSAWS is stored in Code Table Category 10326.

- e. "e-Message Body Message contains derogatory word(s), please revise: [XXXX]."
  - i. This validation is triggered when the user clicks on the 'Save' button in Create mode or in 'Edit' mode (for a 'Message' e-Message Type and it's initiated by a BenefitsCal customer) and the text entered contains derogatory words.
    - 1. [XXXX] will display the derogatory word(s) that was entered.

Note: The list of derogatory words for CalSAWS is stored in Code Table Category 10326.

- f. "Person Name This person is not linked to any Self-Service Portal account."
  - i. This validation is triggered when the user clicks on the 'Save' button in Create mode and the person selected on the Person Name field is not linked to a Self-Service portal account.
- g. "Program Program is required for a View Notice action type."
  - This validation is triggered when the user clicks on the 'Save' button in Create mode and the Action Type is View Notice and there's no program selected on the Program field.

### 2.4.4 Page Location

- Global: Case Info
- Local: e-Tools
- Task: e-Messages

### 2.4.5 Security Updates

1. Security Rights

| Security Right       | Right Description | Right to Group<br>Mapping          |
|----------------------|-------------------|------------------------------------|
| e-MessagesSearchView |                   | e-Messages View<br>e-Messages Edit |
| e-MessagesView       |                   | e-Messages View<br>e-Messages Edit |
| e-MessagesEdit       |                   | e-Messages Edit                    |

#### 2. Security Groups

| Security<br>Group  | Group Description              | Group to Role<br>Mapping                                                                                                    |
|--------------------|--------------------------------|----------------------------------------------------------------------------------------------------|
| e-Messages<br>View | Search and View e-<br>Messages | Eligibility Staff<br>Eligibility Supervisor<br>Regional Call Center<br>Staff<br>Regional Call Center<br>Supervisor<br>System Administrator<br>View Only |
| e-Messages<br>Edit | Reply to e-Messages            | Eligibility Staff<br>Eligibility Supervisor<br>Regional Call Center<br>Staff<br>Regional Call Center<br>Supervisor<br>System Administrator              |
|                    |                                |                                                                                                    |

#### 2.4.6 Page Mapping

Create new page mapping to add the new fields in this page.

#### 2.4.7 Page Usage/Data Volume Impacts

Estimated 30000 records.

### 2.5 Messaging API (CalSAWS Hosted)

#### 2.5.1 Overview

The CalSAWS Messaging API is a RESTful service that will allow the CalSAWS to reply to messages coming from the BenefitsCal portal. The BenefitsCal portal will support regular messages and actions (initiated by the worker). The Messaging API will store these messages and update their status depending on their process flow.

Please refer to the <u>Appendix</u> section for the flows that are supported by this API.

# 2.5.2 Description of Change

1. Create the new Messaging API that accepts the following parameters (Refer to Supporting Documents for API documentation):

| Messaging - Request   |                                           |                                                                                                    |          |  |
|-----------------------|-------------------------------------------|----------------------------------------------------------------------------------------------------|----------|--|
| CALSAWS FIELD<br>NAME | ТҮРЕ                                      | COMMENTS                                                                                                    | REQUIRED |  |
| caseNumber            | String (7<br>Char.)                       | 7- Character<br>Case<br>Number.                                                                                                    | Y        |  |
| countyCode            | String (2 Char.<br>Min, 2 Char.<br>Max)   | County code<br>associated to<br>the case<br>number                                                                                                    | Y        |  |
| pgmCode               | String (2 Char.<br>Min, 3 Char.<br>Max)   | Program in<br>which the<br>message is<br>for                                                                                                    | N        |  |
| GUID                  | String (15<br>Char.)                      | Unique<br>Identifier for<br>the Customer                                                                                                    | Y        |  |
| msgld                 | String (1 Char.<br>Min, 50 Char.<br>Max)  | Unique<br>identifier for<br>the message<br>or action<br>If initiated<br>from<br>BenefitsCal,<br>the ID will be<br>prefixed with<br>'BC'. If<br>initiated from<br>CalSAWS, the<br>ID will be<br>prefixed with<br>'CS'. | Y        |  |
| msgType               | String (2 Char.<br>Min, 3 Char.<br>Max)   | Type of<br>message                                                                                                    | Y        |  |
| msgTitle              | String (1 Char.<br>Min, 100 Char.<br>Max) | Title of the message                                                                                                    | N        |  |

| msg       | String (1 Char.<br>Min, 4000<br>Char. Max) | Contents of the message            | N |
|-----------|--------------------------------------------|------------------------------------|---|
| msgDate   | String                                     | Creation<br>date for the<br>action | Ν |
| msgStatus | String (2 Char.<br>Min, 3 Char.<br>Max)    | Status of the<br>Message           | Y |
| workerID  | String (30<br>Char.)                       | Worker's<br>Identification         | Y |

2. Given a valid request, the API returns the following information as a response:

| Messaging - Response  |                                          |                                                      |          |  |
|-----------------------|------------------------------------------|------------------------------------------------------|----------|--|
| CALSAWS FIELD<br>NAME | TYPE                                     | COMMENTS                                             | REQUIRED |  |
| msgld                 | String (1 Char.<br>Min, 50 Char.<br>Max) | Unique<br>identifier for<br>the message<br>or action | Y        |  |
| msgDate               | String                                   | Date<br>message is<br>received                       | Y        |  |
| msgStatus             | String (2 Char.<br>Min, 3 Char.<br>Max)  | Status of the<br>Message                             | Y        |  |

- 3. The following Response Codes are returned:
  - a. 200 Successful Operation
    - i. The message is accepted and stored in CalSAWS.
  - b. 400 Bad Request
    - i. The message is not accepted due to the request is invalid (incorrect field names, missing mandatory fields, etc.)
  - c. 401 Authorization information is missing or invalid
    - i. The message is not accepted due to an a missing/invalid authorization code passed.
  - d. 503 Service is unavailable
    - i. The message is not accepted due to the service is not reachable due to maintenance, server is overloaded, etc.
  - e. 500 Internal Server Error
    - i. The message is not accepted due to web service is experiencing problems.

- 4. If the msgld does not exist in CalSAWS, the Messaging API creates a new messaging record given the information provided in the request.
- 5. If the msgld exists in CalSAWS, the Messaging API updates the existing messaging record with the information provided in the request.

#### 2.5.3 Execution Frequency

No impact to this section.

#### 2.5.4 Key Scheduling Dependencies

No impact to this section.

#### 2.5.5 Counties Impacted

CalSAWS Counties.

#### 2.5.6 Data Volume/Performance

Estimated 30000 records.

#### 2.5.7 Interface Partner

BenefitsCal portal

#### 2.5.8 Failure Procedure/Operational Instructions

Operations staff will evaluate transmission errors and failures and determine the appropriate resolution (i.e., manually retrieving the file from the directory and contacting the external partner if there is an account or password issue, etc.)

#### 2.6 Messaging API (Portal Hosted)

#### 2.6.1 Overview

The Portal-Hosted Messaging API is a BenefitsCal API that CalSAWS invokes to send a message to the BenefitsCal user. The call utilizes a message queue. Currently, the existing e-Messages page calls this service whenever a worker creates and sends a message thru the online page. This API will be updated to support the 2-way messaging.

Please refer to the <u>Appendix</u> section for the flows that are supported by this API.

# 2.6.2 Description of Change

1. Update the existing logic that creates the request for the Portal-Hosted Messaging API to send the following fields (Refer to Supporting Documents for API documentation):

|                          | Messaging - Request                     |                                                                                                    |          |  |  |
|--------------------------|-----------------------------------------|----------------------------------------------------------------------------------------------------|----------|--|--|
| BENFITSCAL FIELD<br>NAME | ТҮРЕ                                    | COMMENTS                                                                                                    | REQUIRED |  |  |
| caseNumber               | String (7 Char.)                        | 7- Character<br>Case<br>Number.                                                                                                    | Y        |  |  |
| CaseCounty               | String (2 Char. Min, 3 Char.<br>Max)    | County<br>code<br>associated<br>to the case<br>number                                                                                                    | Y        |  |  |
| gulD                     | String (1 Char. Min, 50<br>Char. Max)   | Unique<br>Identifier for<br>the<br>Customer                                                                                                    | Y        |  |  |
| msgld                    | String (1 Char. Min, 50<br>Char. Max)   | Unique<br>identifier for<br>the message<br>or action<br>If initiated<br>from<br>BenefitsCal,<br>the ID will be<br>prefixed with<br>'BC'. If<br>initiated<br>from<br>CalSAWS,<br>the ID will be<br>prefixed with<br>'CS'. | Y        |  |  |
| msgType                  | String (2 Char. Min, 3 Char.<br>Max)    | Type of<br>message                                                                                                    | Y        |  |  |
| msgTitle                 | String (1 Char. Min, 100<br>Char. Max)  | Title of the message                                                                                                    | Ν        |  |  |
| msg                      | String (1 Char. Min, 4000<br>Char. Max) | Contents of the message                                                                                                    | Ν        |  |  |

|                  |        |                |                 | OR the pre-    |    |
|------------------|--------|----------------|-----------------|----------------|----|
|                  |        |                |                 | defined        |    |
| msaDate          |        | String         |                 | Date           | N  |
| mgDale           |        | Sining         |                 | message        |    |
|                  |        |                |                 | was            |    |
|                  |        |                |                 | received       |    |
|                  |        |                |                 | from           |    |
|                  |        |                |                 | BenefitsCal    |    |
|                  |        |                |                 | OR Date the    |    |
|                  |        |                |                 | action was     |    |
|                  |        |                |                 | completed      |    |
|                  |        |                |                 | from           |    |
|                  |        |                |                 | BenefitsCal    |    |
| msgDueDate       | String | Due Date       | N               |                |    |
|                  |        | of the         | (conditional)   |                |    |
|                  |        | action         |                 |                |    |
|                  |        | from           |                 |                |    |
|                  |        |                |                 |                |    |
|                  |        |                |                 |                |    |
|                  |        | Mandatory      |                 |                |    |
|                  |        | for Action     |                 |                |    |
|                  |        | type.          |                 |                |    |
| noticeldentifier | String | Notice         | Ν               |                |    |
|                  | (2000  | Identifier     | (conditional)   |                |    |
|                  | Char.  | used for       |                 |                |    |
|                  | Max)   | Action Type    |                 |                |    |
|                  |        | – View         |                 |                |    |
|                  |        | Documents.     |                 |                |    |
|                  |        | Mandaton       |                 |                |    |
|                  |        | for View       |                 |                |    |
|                  |        | Documents.     |                 |                |    |
| msgStatus        | 1      | String (2 Chai | r. Min, 3 Char. | Status of the  | Y  |
| _                |        | Max)           |                 | Message        |    |
| workerID         |        | String (30 Cho | ar.)            | Worker's       | Y  |
|                  |        |                |                 | Identification |    |
| workerName       |        | String (1 Cha  | r. Min, 110     | Worker's       | Ν  |
|                  |        | Char Max)      |                 | name who       |    |
|                  |        |                |                 | sent the       |    |
|                  | 122    | String (10 Ch  |                 | rnessage       | NI |
| workerPhoneNU    | [[]    |                | (. וג           | worker's       | IN |
|                  |        |                |                 | number         |    |
| 1                |        | 1              |                 |                |    |

| messageReadInd | Boolean | Existing field | Ν |
|----------------|---------|----------------|---|
|                |         | – will not be  |   |
|                |         | used           |   |

2. Given a valid request, the API will return the following information as a response:

| Messaging - Response      |                                          |                                                        |          |  |  |
|---------------------------|------------------------------------------|--------------------------------------------------------|----------|--|--|
| BENEFITSCAL FIELD<br>NAME | ТҮРЕ                                     | COMMENTS                                               | REQUIRED |  |  |
| msgld                     | String (1 Char.<br>Min, 50 Char.<br>Max) | Unique<br>identifier for<br>the message<br>or action   | N        |  |  |
| caseNumber                | String (7<br>Char.)                      | Case<br>Number for<br>which<br>message was<br>received | N        |  |  |
| messageAck                | String (10<br>Char. Max)                 | Response<br>sent to<br>CalSAWS                         | Y        |  |  |

#### 2.6.3 Execution Frequency

No impact to this section.

### 2.6.4 Key Scheduling Dependencies

No impact to this section.

#### 2.6.5 Counties Impacted

CalSAWS Counties.

### 2.6.6 Data Volume/Performance

Estimated 30000 records.

#### 2.6.7 Interface Partner

BenefitsCal portal

#### 2.6.8 Failure Procedure/Operational Instructions

Operations staff will evaluate transmission errors and failures and determine the appropriate resolution (i.e., manually retrieving the file from

the directory and contacting the external partner if there is an account or password issue, etc.)

# 2.7 Modify GR Non Compliance Alert (PO19C1188)

#### 2.7.1 Overview

PO19C1188 sends an email and a BenefitsCal message when a participant is in GR and becomes non-compliant.

### 2.7.2 Description of Change

1. Modify PO19C1188 to conform to the updated version of the portalhosted Messaging API.

| BENFITSCAL FIELD<br>NAME | ТҮРЕ                                        | COMMENTS                                                                                         | REQUIRED |
|--------------------------|---------------------------------------------|--------------------------------------------------------------------------------------------------|----------|
| caseNumber               | String (7<br>Char.)                         | 7- Character<br>Case<br>Number.                                                                  | Y        |
| CaseCounty               | String (2<br>Char. Min,<br>3 Char.<br>Max)  | County code<br>associated<br>to the case<br>number                                               | Y        |
| pgmCode                  | String (2<br>Char. Min,<br>3 Char.<br>Max)  | Program in<br>which the<br>message is<br>for.<br>The program<br>will 'GR'                        | Ν        |
| gulD                     | String (1<br>Char. Min,<br>50 Char.<br>Max) | Unique<br>Identifier for<br>the<br>Customer                                                      | Y        |
| msgld                    | String (1<br>Char. Min,<br>50 Char.<br>Max) | Unique<br>identifier for<br>the message<br>or action<br>The ID will be<br>prefixed with<br>'CS'. | Y        |

|          | 1          |               |     |
|----------|------------|---------------|-----|
| msgType  | String (2  | Type of       | Y   |
|          | Char. Min, | message.      |     |
|          | 3 Char.    |               |     |
|          | Max)       | CalSAWS       |     |
|          |            | type:         |     |
|          |            | Message       |     |
|          |            | BenefitsCal   |     |
|          |            | type          |     |
|          |            | Informational |     |
|          |            | Only          |     |
| mcaTitle | String (1  | You have a    | N   |
| Insyme   | Char Min   |               |     |
|          | 100 Char   | frame wave CD |     |
|          |            | Trom your GR  |     |
|          | MUX)       | Worker        |     |
| msg      | String (I  |               | N   |
|          | Char. Min, | the message   |     |
|          | 4000       | OR the pre-   |     |
|          | Char.      | defined       |     |
|          | Maxj       | question      |     |
|          |            |               |     |
|          |            | You failed to |     |
|          |            | comply with   |     |
|          |            | a work-       |     |
|          |            | related       |     |
|          |            | requirement   |     |
|          |            | on \${Batch   |     |
|          |            | date          |     |
|          |            | (Monday-      |     |
|          |            | Friday)}.     |     |
|          |            | Please        |     |
|          |            | contact the   |     |
|          |            | Customer      |     |
|          |            | Service       |     |
|          |            | Contor within |     |
|          |            |               |     |
|          |            |               |     |
|          |            | 1-000-013-    |     |
|          | Chaine au  | 3///.         | N I |
| msgDate  | String     |               | IN  |
|          |            | message       |     |
|          |            | was           |     |
|          |            | received      |     |
|          |            | trom          |     |
|          |            | BenefitsCal   |     |
|          |            | OR Date the   |     |
|          |            | action was    |     |

|                |            | completed      |   |
|----------------|------------|----------------|---|
|                |            | from           |   |
|                |            | BenefitsCal    |   |
| msgStatus      | String (2  | Status of the  | Y |
|                | Char. Min, | Message        |   |
|                | 3 Char.    | _              |   |
|                | Max)       | The message    |   |
|                |            | status is Sent |   |
| workerID       | String (30 | Worker's       | Y |
|                | Char.)     | Identification |   |
|                |            |                |   |
|                |            | PB19C1188      |   |
|                |            | Batch          |   |
| workerName     | String (1  | Worker's       | Ν |
|                | Char. Min, | name who       |   |
|                | 110 Char   | sent the       |   |
|                | Max)       | message        |   |
|                |            | _              |   |
|                |            | Automated      |   |
|                |            | Message        |   |
| workerPhoneNum | String (10 | Not sent       | N |
|                | Char.)     |                |   |
| messageReadInd | Boolean    | Existing field | N |
|                |            | – will not be  |   |
|                |            | used           |   |

# 2.7.1 Partner Integration Testing

Y – partners integrated testing.

# 2.7.2 Execution Frequency

No Change - Daily.

# 2.7.3 Key Scheduling Dependencies

No Change.

# 2.7.4 Counties Impacted

Los Angeles County.

#### 2.7.5 Category

Non-Core job.

#### 2.7.6 Data Volume/Performance

N/A.

#### 2.7.7 Failure Procedure/Operational Instructions

Batch Support Operations staff will evaluate transmission errors and failures and determine the appropriate resolution (i.e., manually retrieving the file from the directory and contacting the external partner if there is an account or password issue, etc.)

### 2.8 Modify GROW Non Compliance Alert (PO19C1189)

#### 2.8.1 Overview

PO19C1189 sends an email and a BenefitsCal message when a participant is in GROW and becomes non-compliant.

#### 2.8.2 Description of Change

1. Modify 'GROW Non Compliance Alert' PO19C1189 to conform to the updated version of the portal-hosted Messaging API.

| BENFITSCAL FIELD<br>NAME | TYPE                                    | COMMENTS                                                                  | REQUIRED |
|--------------------------|-----------------------------------------|---------------------------------------------------------------------------|----------|
| caseNumber               | String (7<br>Char.)                     | 7- Character<br>Case<br>Number.                                           | Y        |
| CaseCounty               | String (2 Char.<br>Min, 3 Char.<br>Max) | County code<br>associated to<br>the case<br>number                        | Y        |
| pgmCode                  | String (2 Char.<br>Min, 3 Char.<br>Max) | Program in<br>which the<br>message is<br>for.<br>The program<br>will 'GW' | Ν        |

| gulD      | String (1 Char.<br>Min, 50 Char.           | Unique<br>Identifier for<br>the Customer                                           | Y |
|-----------|--------------------------------------------|------------------------------------------------------------------------------------|---|
| msgld     | String (1 Char.<br>Min, 50 Char.<br>Max)   | Unique<br>identifier for<br>the message<br>or action                               | Y |
|           |                                            | The ID will be prefixed with 'CS'.                                                 |   |
| msgType   | String (2 Char.<br>Min, 3 Char.<br>Max)    | Type of<br>message.                                                                | Y |
|           |                                            | CalSAWS<br>type:<br>Message<br>BenefitsCal<br>type:<br>Informational<br>Only       |   |
| msgTitle  | String (1 Char.<br>Min, 100<br>Char. Max)  | Title of the<br>message<br>You have a<br>message<br>from your<br>GROW<br>Worker    | Ν |
| msg       | String (1 Char.<br>Min, 4000<br>Char. Max) | Contents of<br>the message<br>Please reach<br>out to your<br>GROW Case<br>Manager. | Ν |
| msgDate   | String                                     | Batch run<br>date                                                                  | N |
| msgStatus | String (2 Char.<br>Min, 3 Char.<br>Max)    | Status of the<br>Message<br>The message<br>status is Sent                          | Y |
| workerID  | String (30<br>Char.)                       | Worker's<br>Identification                                                         | Y |

|                |                                          | PB19C1189<br>Batch                                                            |   |
|----------------|------------------------------------------|-------------------------------------------------------------------------------|---|
| workerName     | String (1 Char.<br>Min, 110 Char<br>Max) | Worker's<br>name who<br>sent the<br>message<br>Current<br>GROW<br>worker name | Ν |
| workerPhoneNum | String (10<br>Char.)                     | Not sent                                                                      | N |
| messageReadInd | Boolean                                  | Existing field –<br>will not be<br>used                                       | Ν |

# 2.8.3 Partner Integration Testing

Y – partners integrated testing.

# 2.8.4 Execution Frequency

No Change - Daily.

# 2.8.5 Key Scheduling Dependencies

No Change

# 2.8.6 Counties Impacted

Los Angeles County

#### 2.8.7 Category

Non-Core job.

# 2.8.8 Data Volume/Performance

N/A

# 2.8.9 Failure Procedure/Operational Instructions

Batch Support Operations staff will evaluate transmission errors and failures and determine the appropriate resolution (i.e., manually retrieving the file from the directory and contacting the external partner if there is an account or password issue, etc.)

#### 2.9 Data Change for Existing e-Messages

#### 2.9.1 Overview

Currently, the CalSAWS supports one-way messaging in which the worker can send customers a BenefitsCal message. These existing e-messages will be updated to be compatible with the e-Messages page updates mentioned in this SCR.

#### 2.9.2 Description of Change

- 1. Update the existing e-Messages to display with the updated e-Message Search page and e-Message Detail page.
  - a. The e-Message type for these messages is 'Informational Only' in BenefitsCal, 'Message' in CalSAWS.
  - b. These e-Messages are only available in View mode.

#### 2.9.3 Estimated Number of Records Impacted/Performance

Estimated 15000 e-Messages will be updated.

#### 2.10 Automated Regression Test

#### 2.10.1 Overview

Create new automated regression test scripts to verify the following functionality:

- CalSAWS Homepage: "My e-Messages" section
- Case Summary page: e-Message notification
- E-Messages Search page
- E-Messages Detail page
- Messaging API (CalSAWS Hosted / inbound)

**Note:** As with other BenefitsCal changes these scripts will be developed and available for use during the system test phase. The scripts are not expected to be merged into the regression test suite(s) prior to the end of the system test phase.

#### 2.10.2 Description of Change

Create new automated scripts to send requests to the Messaging API (CalSAWS Hosted) for previously linked cases, and verify the following:

1. The appropriate response status code is returned based on the validity of the request parameters.

- 2. The "My e-Messages" section displays on the CalSAWS Homepage, with appropriate values for the logged-in user based on the requests sent to the Messaging API.
- 3. An e-Message notification displays on the Case Summary page for cases associated to the submitted requests.
- 4. E-Messages display (or do not display) in the Search Results Summary table of the E-Messages Search page based on the search criteria.
- 5. The E-Messages Detail page displays as expected for messages retrieved through the E-Messages Search page.
- 6. The E-Messages Detail page can be updated and saved in edit and create modes.
- 7. The E-Messages Detail page displays the appropriate validation error messages when invalid data is entered in create mode.

# **3 SUPPORTING DOCUMENTS**

| Number | Functional<br>Area | Description                                 | Attachment             |
|--------|--------------------|---------------------------------------------|------------------------|
| 1      | Interface          | CalSAWS Messaging API –<br>HTML version     | <u>Messaging.html</u>  |
| 2      | Interface          | CalSAWS Messaging API –<br>YAML version     | <u>Messaging.yaml</u>  |
| 3      | Interface          | BenefitsCal Messaging API –<br>HTML version | getMessageDetails.html |
| 4      | Interface          | BenefitsCal Messaging API –<br>YAML version | getMessageDetails.yaml |

# **4 REQUIREMENTS**

# 4.1 Project Requirements

| REQ # | REQUIREMENT TEXT | How Requirement Met |  |  |
|-------|------------------|---------------------|--|--|
|       |                  |                     |  |  |
|       |                  |                     |  |  |
|       |                  |                     |  |  |

# 4.2 Migration Requirements

| DDID # | REQUIREMENT TEXT | Contractor<br>Assumptions | How Requirement Met |
|--------|------------------|---------------------------|---------------------|
|        |                  |                           |                     |
|        |                  |                           |                     |

# **5 MIGRATION IMPACTS**

| SCR<br>Number | Functional<br>Area | Description | Impact | Priority | Address<br>Prior to<br>Migration? |
|---------------|--------------------|-------------|--------|----------|-----------------------------------|
|               |                    |             |        |          |                                   |
|               |                    |             |        |          |                                   |

# 6 APPENDIX

| e-Message Type                                                                                                    | Scenario                                                                                                    | CalSAWS<br>Status                                  | BenefitsCal<br>Status                        |
|----------------------------------------------------------------------------------------------------|----------------------------------------------------------------------------------------------------|----------------------------------------------------|----------------------------------------------|
| CalSAWS: Message<br>BenefitsCal: Informational<br>Only<br>*Customer can<br>initiate/create an e-<br>message in BenefitsCal to<br>the worker (except for<br>counties that has opted-<br>out). However, they are<br>restricted from replying<br>back to the worker. | Worker initiated/created<br>an e-message in<br>CalSAWS.<br>*e-Message Type:<br>Message(CalSAWS)/Infor<br>mational Only<br>(BenefitsCal)       | Sent<br>(CalSAWS<br>updates the<br>status)         | Message<br>Received                          |
| CalSAWS: Message<br>BenefitsCal: Informational<br>Only<br>*Customer can<br>initiate/create an e-<br>message in BenefitsCal to<br>the worker (except for<br>counties that has opted-<br>out). However, they are<br>restricted from replying<br>back to the worker. | Customer views/reads the<br>e-message in BenefitsCal<br>*e-Message Type:<br>Message(CalSAWS)/Infor<br>mational Only<br>(BenefitsCal)          | Read<br>(BenefitsCal<br>updates the<br>status)     | Read                                         |
| CalSAWS: Message<br>BenefitsCal: Informational<br>Only<br>*Customer can<br>initiate/create an e-<br>message in BenefitsCal to<br>the worker (except for<br>counties that has opted-<br>out). However, they are<br>restricted from replying<br>back to the worker. | Customer<br>initiated/created an e-<br>message in BenefitsCal<br>*e-Message Type:<br>Message(CalSAWS)/Infor<br>mational Only<br>(BenefitsCal) | Received<br>(BenefitsCal<br>updates the<br>status) | Message<br>Sent                              |
| CalSAWS: Message<br>BenefitsCal: Informational<br>Only<br>*Customer can<br>initiate/create an e-                                                                                                    | Worker views/reads the e-<br>message in CalSAWS<br>*e-Message Type:<br>Message(CalSAWS)/Infor                                                 | Received<br>(no change<br>in status)               | Message<br>Sent (no<br>changes in<br>status) |

| message in BenefitsCal to<br>the worker (except for<br>counties that has opted-<br>out). However, they are<br>restricted from replying<br>back to the worker.                                                                                                    | mational Only<br>(BenefitsCal)                                                                                                    |                                                                   |                     |
|----------------------------------------------------------------------------------------------------|----------------------------------------------------------------------------------------------------|-------------------------------------------------------------------|---------------------|
| CalSAWS: Message<br>BenefitsCal: Informational<br>Only<br>*Customer can<br>initiate/create an e-<br>message in BenefitsCal to<br>the worker (except for<br>counties that has opted-<br>out). However, they are<br>restricted from replying<br>back to the worker. | Worker replies to the<br>customer e-message in<br>CalSAWS<br>*e-Message Type:<br>Message(CalSAWS)/Infor<br>mational Only<br>(BenefitsCal)    | Replied<br>(CalSAWS<br>updates the<br>status)                     | Message<br>Received |
| CalSAWS: Actions<br>BenefitsCal: Notifications                                                                                                    | Worker initiates/creates an<br>e-message in CalSAWS<br>*e-Message Type:<br>Actions(CalSAWS)/Notifica<br>tions (BenefitsCal)                  | New Action<br>(CalSAWS<br>updates the<br>status)                  | Action<br>Needed    |
| CalSAWS: Actions<br>BenefitsCal: Notifications                                                                                                    | Customer completes the<br>Action in BenefitsCal<br>*e-Message Type:<br>Actions(CalSAWS)/Notifica<br>tions (BenefitsCal)                      | Action<br>Completed<br>(BenefitsCal<br>updates the<br>status)     | Pending<br>Review   |
| CalSAWS: Actions<br>BenefitsCal: Notifications                                                                                                    | Worker completes the<br>review of the customer<br>actions in CalSAWS<br>*e-Message Type:<br>Actions(CalSAWS)/Notifica<br>tions (BenefitsCal) | Action<br>Closed<br>(Worker/Cal<br>SAWS<br>updates the<br>status) | Closed              |
|                                                                                                    |                                                                                                    |                                                                   |                     |
|                                                                                                    |                                                                                                    |                                                                   |                     |

Process flows:

- Worker initiated message

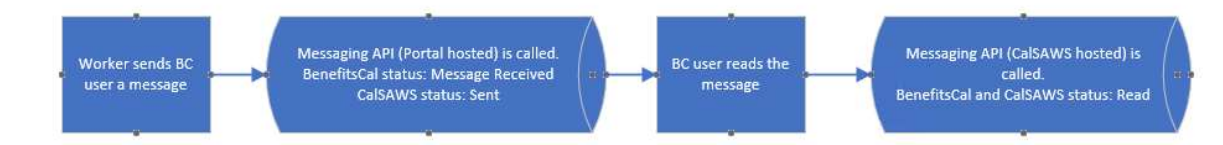

- Customer initiated message

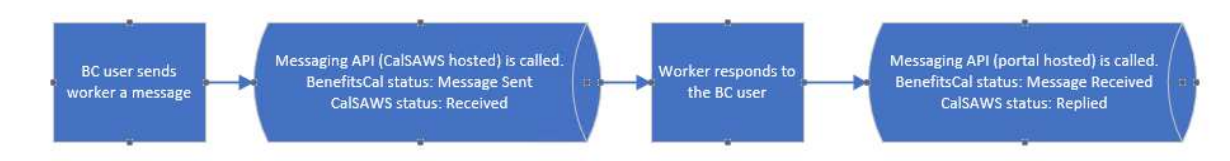

- Worker initiated action

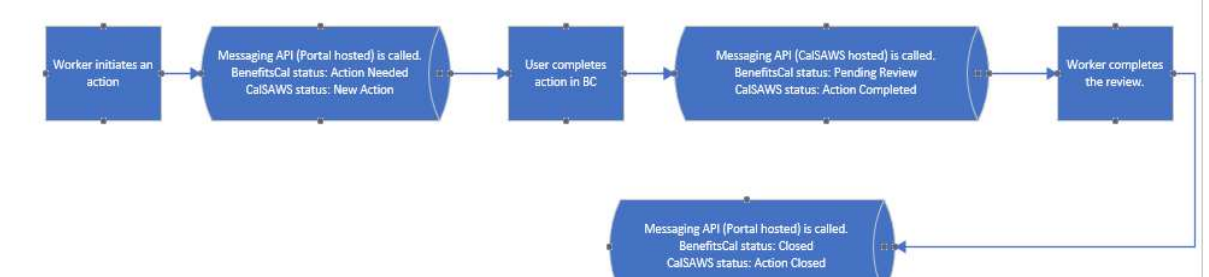